# How to Burn a CD

This document will cover the steps to burning a CD-R (Compact Disc -Recordable) or CD-RW (Compact Disc – ReWritable) with Nero - Burning Rom software.

#### Burning a CD-R with files from your computer or the network

#### Step 1: Launch Nero.

Launch Nero by double-clicking the "Nero StartSmart" icon on the desktop.

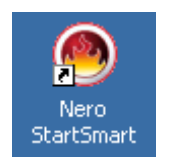

The Nero screen will appear. Navigate through the icons along the top of the Nero screen to select a task. To burn files to a CD, select the Data icon and click on "Make Data Disc".

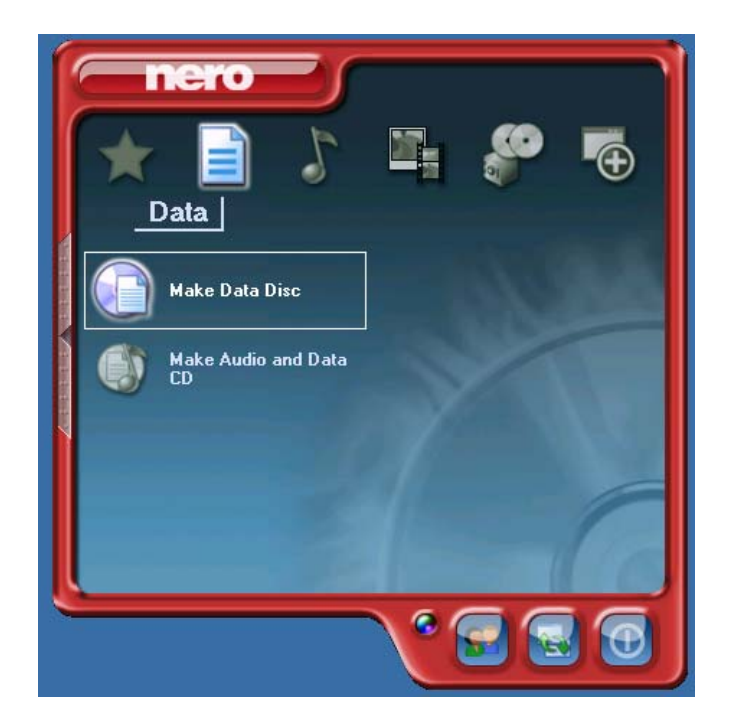

a.

## Step 2: Add the files you want to burn.

Click the Add button to browse the files you have access to, and add them to your CD.

| Vero Expr<br>Disc Conter | ress<br>nt |      |           |    |      |       |                                       |
|--------------------------|------------|------|-----------|----|------|-------|---------------------------------------|
| Add data to y            | our disc.  |      |           |    |      |       |                                       |
| 🖉 My Disc                |            |      |           |    |      | • 💼 🖻 |                                       |
| Name 🍡                   |            | Size | Т         | Mo |      |       | <u>A</u> dd      Opens a browser will |
|                          |            |      |           |    |      |       | O Elay                                |
|                          |            |      |           |    |      |       | Total space used:                     |
| OMB                      | 200MB      |      | 400MB     | 6  | )OMB | 800MB | 0.0 MI                                |
|                          | 🚅 Nero     |      | 灵 More >> |    | Save |       | Next 🗿                                |

Browse your computer, select each file OR folder you want to burn to your CD, clicking the add button after each selection. When you have added all the files you want to burn, click the Finished button.

| 🐙 Select Files and Fo | lders                              |     | _       | . 🗆 🗵      |
|-----------------------|------------------------------------|-----|---------|------------|
|                       |                                    |     |         |            |
| Location: 🔍 🖵 bla     | ackbui on 'discoverv\users\b' (U;) | - 4 | 🔹 🍙 🕋   | <b>•••</b> |
|                       |                                    |     |         |            |
| Desktop               | Name                               |     | Size    |            |
| My Computer           | programs                           |     |         | File Fo    |
| My Documents          | i web                              |     |         | File Fo    |
| File details:         | Adobe Online Prefs                 |     | 32 KB   |            |
| word doc.doc          | AdobeWeb.log                       |     | 0 KB    | Text [     |
|                       | B document 1. doc                  |     | 19 KB   | Micros     |
| Microsoft Word Docu   | ment Mocument2.doc                 |     | 19 KB   | Micros     |
| Modified: 1/17.       |                                    |     | 1 KB    | Text       |
| 2:59:                 | 20 PM                              |     | 8 KB    | Micros     |
| Size: 19 KB           | B wisteria ing                     |     | 131 KB  | IDEC       |
|                       | wiscenar,jpg                       |     | 10 KB   | Minuna     |
|                       | word doc.doc                       |     | 19 KB   | MICros     |
|                       |                                    |     |         |            |
|                       |                                    |     |         |            |
|                       |                                    |     |         |            |
|                       |                                    |     |         |            |
|                       |                                    |     |         |            |
|                       | J. 1                               |     |         |            |
| File tupes:           |                                    | Add | Finisha | a l        |
| All Files             | (^.^)                              | Aug | Finishe | <u> </u>   |

Now you'll see a list of files to be burned on the CD. Click the Next button at the bottom right corner of the Nero window.

| 'le' | u Imago Colora Hola    |        |           |          |           |            |                   | 1 |
|------|------------------------|--------|-----------|----------|-----------|------------|-------------------|---|
|      | 👯 Nero Express         |        |           |          |           |            |                   | F |
|      | Disc Content           |        |           |          |           |            |                   |   |
| ٩y   | Add data to your disc. |        |           |          |           |            |                   | L |
|      |                        |        |           |          |           |            |                   |   |
|      |                        |        |           |          |           |            |                   | ľ |
|      | My Disc                |        |           |          |           | <b>_ _</b> |                   | N |
| Mγ   | Name 🍡                 | Size   | T         | Мо       |           |            | Add 1             | F |
|      | 🕲 word doc.doc         | 19 KB  | Microso   | 1/17/200 |           |            |                   | L |
|      |                        |        |           |          |           |            | Delete            | L |
|      |                        |        |           |          |           |            |                   | L |
| М    |                        |        |           |          |           |            | (A) 10-10         | þ |
|      |                        |        |           |          |           |            | S Elay            | h |
|      |                        |        |           |          |           |            |                   | L |
|      |                        |        |           |          |           |            |                   | L |
| R    |                        |        |           |          |           |            |                   | Γ |
|      |                        |        |           |          |           |            |                   | L |
|      |                        |        |           |          |           |            |                   | L |
|      |                        |        |           |          |           |            |                   | L |
|      |                        |        |           |          |           |            | Total space used: | L |
|      |                        |        |           |          |           |            |                   |   |
|      |                        |        | 1 1 1 1   | 1111     | 1.1.1.1.1 |            | 0.04/0            |   |
|      | омв 200                | MB     | 400MB     | 6        | оо́мв     | 800MB      | 0.6 MB            |   |
|      |                        |        |           |          |           |            |                   |   |
| 1    | 2 31                   | Nero 🚺 | 🗾 More >> |          | Save      |            | Next 🕥            |   |
|      |                        |        |           |          | 20.0      |            |                   |   |

## Step 3: Burn your CD.

Open the CD Writer drive, place your CD-R in it, and close the drive. Type a label for your CD in the "Disc Name" field, and click "Burn".

| -                 |                                                                       | .1       | Options |
|-------------------|-----------------------------------------------------------------------|----------|---------|
| Jurrent recorder: |                                                                       |          | 0,0018  |
| Disc name:        | My Disc                                                               |          |         |
| Title (CD TEXT):  |                                                                       | <u> </u> |         |
| Artist (CD TEXT): |                                                                       |          |         |
| Language:         |                                                                       | ]        |         |
| Writing speed:    | 24x (3,600 KB/s)                                                      |          |         |
| Number of copies: | 1                                                                     |          |         |
|                   | <ul> <li>Allow files to be added later (multisession disc)</li> </ul> |          |         |
|                   | Verify data on disc after burning                                     |          |         |

## Nero will burn the CD...

| 🐙 57% Writing to                       | disc                 |                  |              |                         |         |
|----------------------------------------|----------------------|------------------|--------------|-------------------------|---------|
| Burning Process<br>Please wait         |                      |                  |              |                         | 20      |
|                                        |                      |                  |              |                         |         |
| Time                                   | Event                |                  |              |                         |         |
|                                        | SMART-BURN act       | ivated           |              |                         |         |
| 10:09:27 AM                            | Caching of files sta | rted             |              |                         |         |
| 10:09:27 AM                            | Laching of files col | npietea<br>      | (P. /a)      |                         |         |
| 10.00.21 AM                            | Dan process state    | 1 000,0 אדב זם ם | (073)        |                         | •       |
| Current phase inf<br>Used read buffer: | ormation             |                  |              |                         |         |
|                                        |                      |                  |              |                         | 0%      |
| Process status:                        |                      |                  |              | Total time:             | 0:00:07 |
| Writing at 24x (3,60                   | IO KB/s)             |                  |              |                         |         |
| Recorder<br>LITE-ON LTR-2410           | Action<br>12B Track  |                  | Buffer Level | Recorder State<br>Ready |         |
| 0                                      | Nero                 | More >>          | Save         | Back                    | 💽 Stop  |

...and tell you when it's completed.

| 🕻 Done                |                     |                                 |                      |                     |          |
|-----------------------|---------------------|---------------------------------|----------------------|---------------------|----------|
| Burning Process       |                     |                                 |                      |                     | 22       |
| Please wait           |                     |                                 |                      |                     |          |
|                       |                     |                                 |                      |                     |          |
| T.                    | <u> </u>            |                                 |                      |                     |          |
|                       | Event               |                                 |                      |                     | <b>^</b> |
| 10:09:27 AM           | Caching of files st | tarted                          |                      |                     |          |
| 10:09:27 AM           | Laching of files c  | ompleted<br>tool at 244 (2,000) | VP (a)               |                     |          |
| 10:09:27 AM           | Burn process star   | ted at 24X (3,600               | ND7SJ                |                     |          |
| 10.10.04 AM           | Nero Expr           | ess                             |                      | ×                   | -        |
| Used read buffer:     | rmatio              | Burn process co                 | mpleted successfully | at 24x (3,600 KB/s) |          |
|                       |                     | [                               | ок                   |                     | 0%       |
| Process status:       |                     |                                 |                      | Total time:         | 0:00:39  |
|                       |                     |                                 |                      |                     | 100%     |
| Writing at 24x (3,600 | D KB/s)             |                                 |                      |                     |          |
| Recorder              | Action              |                                 | Buffer Level         | Recorder State      |          |
| LITE-ON LTR-2410:     | 2B Idle             |                                 |                      | Ready               |          |
| J                     |                     |                                 |                      |                     |          |
|                       |                     |                                 |                      |                     |          |
| 0 53                  | Nero                |                                 | Save                 | 🔘 Back 🦸            | Ston     |
|                       | 11010               | ••Ma                            |                      |                     |          |

You can print or save the burn process report if you like. If not, just click the Next button...

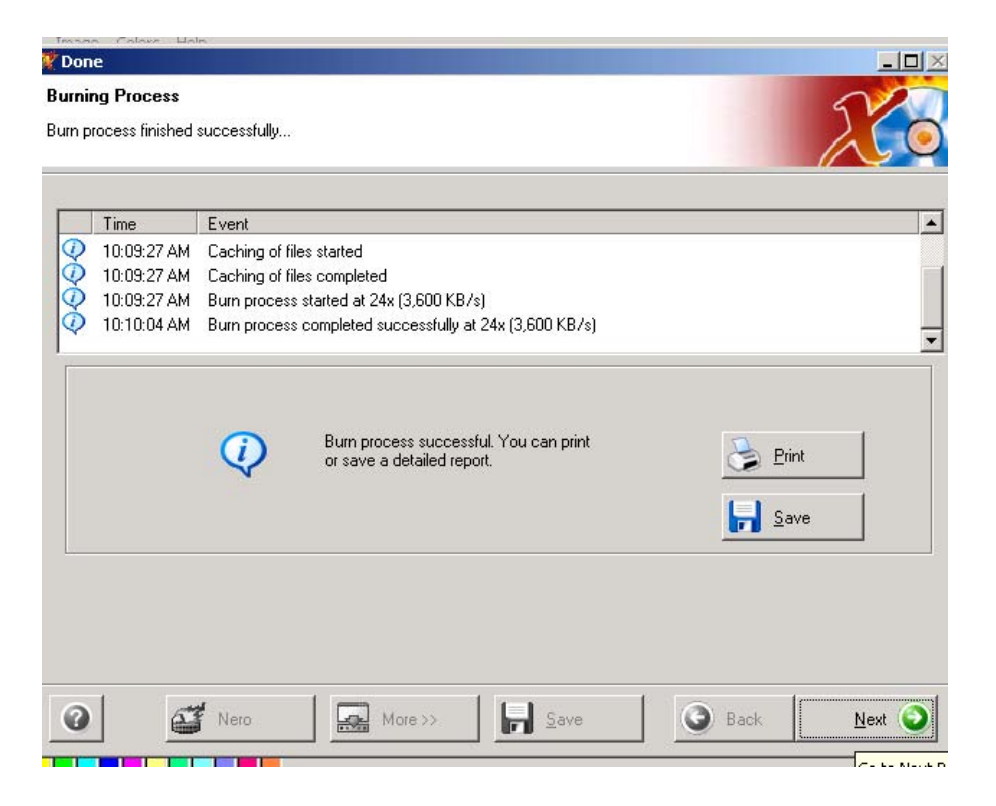

Click the Exit button. You will be prompted to save your project, which is a good thing to do if you plan to burn the same set of files over and over, but probably isn't necessary otherwise.

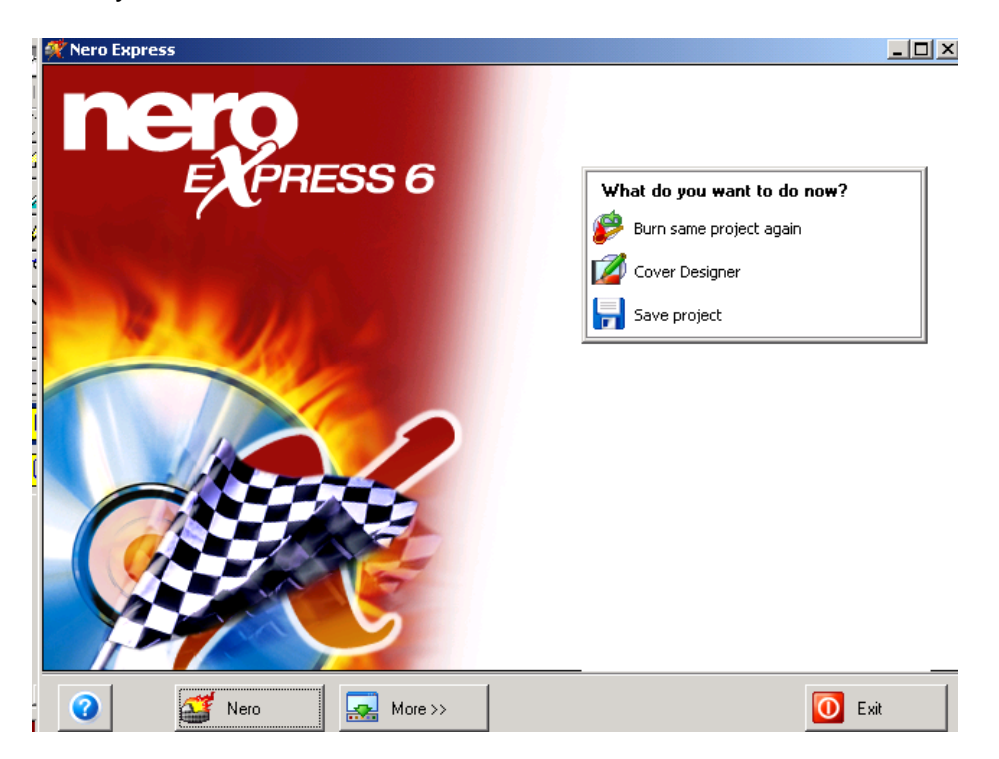

#### Copying an Existing Audio or Data CD

To copy a CD, select the Copy and Backup icon on the Nero StartSmart screen and click on "Copy Disc".

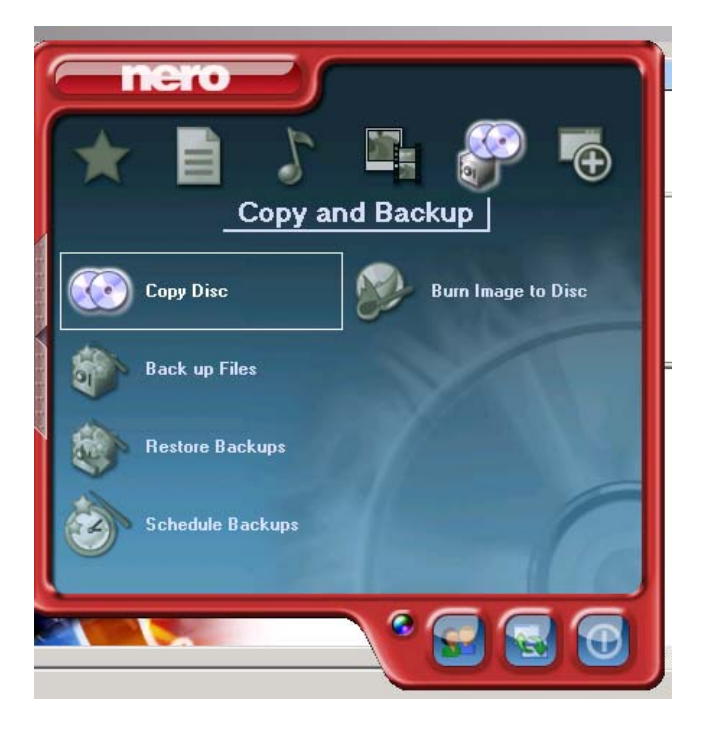

Place the CD you'd like to copy in the CD-ROM drive. Nero will detect your CD-ROM drive and display it in the "Source Drive" field. If you have a separate CD burner drive, place your blank CD-R/RW in that drive and click "Burn". If you are using the same drive for reading and writing CDs, click "Burn" and wait for Nero to copy your source CD. Nero will prompt you to insert your blank CD-R/RW. Then return to **Step 3** above (page 3).

| Nero Express                                                         |                                                                                                    |                              |
|----------------------------------------------------------------------|----------------------------------------------------------------------------------------------------|------------------------------|
| elect source and destination<br>Please select source and destination | n drives and insert source disc.                                                                                                    | X                            |
| Source drive:                                                        | F: LITEON CD-ROM LTN485S                                                                                                    | ]                            |
| Destination drive:                                                   | G: LITE-ON LTR-24102B [CD-R/RW]                                                                                                    | • Info                       |
| Cautin<br>If you<br>(Dlick                                           | or: Some discs cannot be copied. They may be copy protected or or<br>are unsure your disc can be copied, please run a trial in the simulat<br>on 'More >>' and select Simulation). | contain errors.<br>ion mode. |
| Quick copy                                                           | Select this option to copy directly from the source to the destin<br>space will be used on your hard drive.                                                                        | ation drive. No              |
| Writing speed:                                                       | 24x (3,600 KB/s)                                                                                                    |                              |
| Number of copies:                                                    | 1 *                                                                                                    |                              |
| Alt Nero                                                             | More >>                                                                                                    | Burn                         |
| 🕜 🗳 Nero                                                             | More >>                                                                                                    | 🤛 Burn                       |

To exit the Nero StartSmart screen, click the button in the bottom right-hand corner.

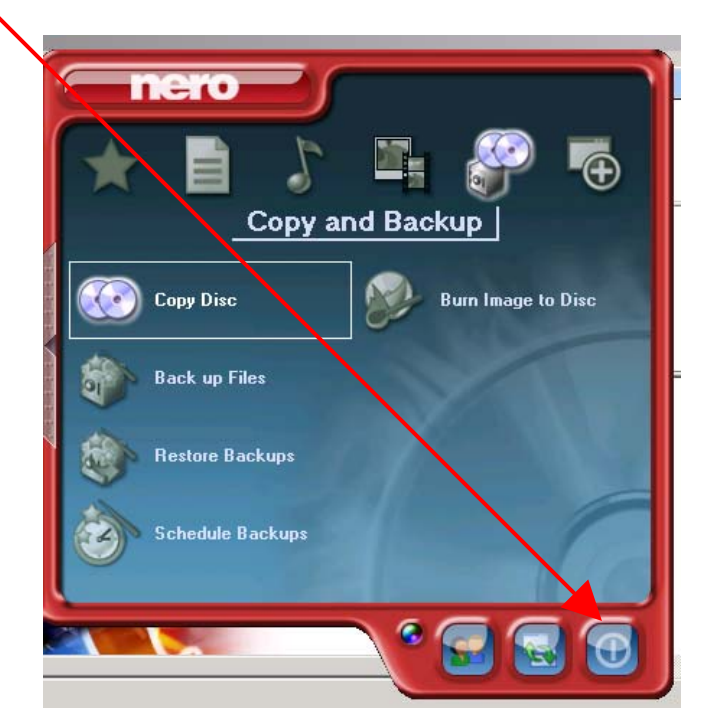